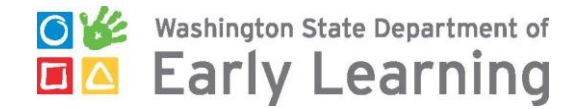

### How to Complete Online Training on the DEL Training Portal

Go to <u>www.deltraining.com</u> to login or register as a new student.

- If you registered before, login with your username and password. You can click the "Forgot your Username or Password?" link to recover your username or password.
- If you are a new student, select the "I am a new student and need a user name and password" button to register.

| © ॐ Washington State Department o<br>■ △ Early Learning | f                                            | Help |
|---------------------------------------------------------|----------------------------------------------|------|
|                                                         |                                              |      |
| l am a nev                                              | w student and need a user name and password. |      |
|                                                         | Student Login                                |      |
| User                                                    | Name                                         |      |
| Pass                                                    | sword                                        |      |
|                                                         | Login                                        |      |

#### How to Register at DELTraining.com

Create an account by filling in the information on the New Student Form. If you do not have a STARS ID, you will need to create a MERIT account. For instructions on how to create a MERIT account, click <u>HERE</u>.

| Washington State Department of Early Learning |                                     |
|-----------------------------------------------|-------------------------------------|
| Ne                                            | ew Student Form                     |
| Note that all fie                             | elds are required except Address 2. |
| First Name                                    |                                     |
| Last Name                                     |                                     |
| Email Address                                 |                                     |
| STARS ID                                      |                                     |
| Address 1                                     |                                     |
| Address 2                                     |                                     |
| City                                          |                                     |
| State                                         | WA                                  |
| Zip                                           |                                     |
| County                                        |                                     |
| Username                                      |                                     |
| Password                                      |                                     |
| Confirm Password                              |                                     |
|                                               | Submit                              |

**TIP!** If you receive a message that the email address you chose is already in use, but you do not have a DEL Training account, **you will need to register with a different email address**. This message means the email address was used to register for Child Care Aware classes in the past.

# Welcome to the Portal

After registering, you will be taken to the welcome screen where you can click the link to access your training. You will receive an email with your username, password, and a link to the login page.

| Washington State Department of<br>Early Learning                                                                                                    |  |
|----------------------------------------------------------------------------------------------------|--|
| Welcome                                                                                                    |  |
| Hi <sup>I</sup><br>We come to deltraining.com. You have successfully registered as a new student. A confirmation email has been sent to you at fakeemail@email.com. If you do not receive this email shortly, please check your spam or junk folder, and make sure you add noreply@deltraining.com to your contact list or safe list.<br>To access your training, please visit the link below:<br>http://deltraining.com/index.cfm?fuseaction=welcome |  |

## Select your Online Training

Find your required online training at the bottom of the page. To begin the course, click the title of the training you want to take. The course will begin automatically and will require audio.

**TIP!** Remember to enable pop-up blockers to ensure that your training will start.

Use the + or - sign in front of each title to expand or collapse the list

#### DEL Trainer Approval

These courses are part of the process to become an approved trainer for the Department of Early Learning (DEL) in Washington State. While STARS hours are not awarded for completion, they will meet your first year of continuing education as a State-approved Trainer. How to become a DEL state-approved. trainer.

| 0 | Click course name to launch training | Status      | Date Completed | Certificate |  |
|---|--------------------------------------|-------------|----------------|-------------|--|
| - | - Introduction                       | not started |                |             |  |
| - | Core Competencies                    | not started |                |             |  |
| ł | Cultural Competencies                | not started |                |             |  |
| ł | How Adults Learn                     | not started |                |             |  |
| ł | Designing Adult Learning             | not started |                |             |  |
| ł | Facilitating Adult Learning          | not started |                |             |  |
| ł | Early Learning Guidelines            | not started |                |             |  |
| ł | Executive Function                   | not started |                |             |  |
| - | MERIT                                | not started |                |             |  |
|   |                                      |             |                |             |  |

#### — ECEAP - Early Childhood Education and Assistance Program

These online courses are for ECEAP staff and contractors.

| Click course name to launch training | Status      | Date Completed | Certificate |
|--------------------------------------|-------------|----------------|-------------|
| + ELMS Eligibility                   | not started |                |             |
| - Required training                  |             |                |             |

These courses are required for licensed early learning providers. No STARS hours are awarded for these required courses.

| С | ick course name to launch training               | Status      | Date Completed | Certificate |
|---|--------------------------------------------------|-------------|----------------|-------------|
| + | Immunization in Child Care                       | not started |                |             |
| + | Mandated Reporter: Child Abuse                   | not started |                |             |
| + | Safe Sleep                                       | in progress |                |             |
| + | Clase sobre la seguridad para dormir a los bebés | not started |                |             |
| + | Electronic Attendance Training                   | not started |                |             |

## Access Your Certificate of Completion

After training completion, you will be redirected to the home page where you can find your training certificate. Locate your certificate under the "Certificate" column.

Use the + or - sign in front of each title to expand or collapse the list

| DE                                                                                                    | L Trainer Approval                                                                                                    |                                                                                                    |                                                                                                    |                                                                                                    |
|----------------------------------------------------------------------------------------------------|----------------------------------------------------------------------------------------------------|----------------------------------------------------------------------------------------------------|----------------------------------------------------------------------------------------------------|----------------------------------------------------------------------------------------------------|
| The<br>Wa<br>as a                                                                                                    | ese courses are part of the process to become an ap<br>shington State. While STARS hours are not awarded<br>a State-approved Trainer. How to become a DEL sta                                                                                                    | oproved trainer for<br>d for completion, t<br>ate-approved. train                                                  | the Department of Early Le<br>hey will meet your first yea<br>ler.                                                                       | earning (DEL) in<br>r of continuing education                                                                                 |
| Cli                                                                                                    | ick course name to launch training                                                                                                    | Status                                                                                                    | Date Completed                                                                                                    | Certificate                                                                                                    |
| +                                                                                                    | Introduction                                                                                                    | completed                                                                                                    | 01/30/2017                                                                                                    | Available here                                                                                                    |
| +                                                                                                    | Core Competencies                                                                                                    | completed                                                                                                    | 11/13/2017                                                                                                    | Available here                                                                                                    |
| +                                                                                                    | Cultural Competencies                                                                                                    | in progress                                                                                                    |                                                                                                    |                                                                                                    |
| +                                                                                                    | How Adults Learn                                                                                                    | not started                                                                                                    |                                                                                                    |                                                                                                    |
| +                                                                                                    | Designing Adult Learning                                                                                                    | not started                                                                                                    |                                                                                                    |                                                                                                    |
| +                                                                                                    | Facilitating Adult Learning                                                                                                    | not started                                                                                                    |                                                                                                    |                                                                                                    |
| +                                                                                                    | Early Learning Guidelines                                                                                                    | not started                                                                                                    |                                                                                                    |                                                                                                    |
| +                                                                                                    | Executive Function                                                                                                    | not started                                                                                                    |                                                                                                    |                                                                                                    |
| +                                                                                                    | MERIT                                                                                                    | completed                                                                                                    | 11/13/2017                                                                                                    | Available here                                                                                                    |
|                                                                                                    |                                                                                                    |                                                                                                    |                                                                                                    |                                                                                                    |
| - ECI                                                                                                    | EAP - Early Childhood Education and Assistance                                                                                                    | e Program                                                                                                    |                                                                                                    |                                                                                                    |
| - ECI<br>The                                                                                                    | EAP - Early Childhood Education and Assistance<br>ese online courses are for ECEAP staff and contract                                                                                                    | e Program<br>ors.                                                                                                  |                                                                                                    |                                                                                                    |
| ECI<br>The<br>Cli                                                                                                    | EAP - Early Childhood Education and Assistance<br>ese online courses are for ECEAP staff and contractor<br>ick course name to launch training                                                                                                    | e Program<br>ors.<br>Status                                                                                        | Date Completed                                                                                                    | Certificate                                                                                                    |
| - ECI<br>The<br>Cli<br>+                                                                                                    | EAP - Early Childhood Education and Assistance<br>ese online courses are for ECEAP staff and contracte<br>ick course name to launch training<br>ELMS Eligibility                                                                                                    | e Program<br>ors.<br>Status<br>in progress                                                                         | Date Completed                                                                                                    | Certificate                                                                                                    |
| ECI<br>The<br>Cli<br>+                                                                                                    | EAP - Early Childhood Education and Assistance<br>ese online courses are for ECEAP staff and contracte<br>ick course name to launch training<br>ELMS Eligibility<br>quired training                                                                                                    | e Program<br>ors.<br>Status<br>in progress                                                                         | Date Completed                                                                                                    | Certificate                                                                                                    |
| <ul> <li>ECI</li> <li>The</li> <li>Cli</li> <li>+</li> <li>Rec</li> <li>The</li> </ul>                                                                                                    | EAP - Early Childhood Education and Assistance<br>ese online courses are for ECEAP staff and contractor<br>ick course name to launch training<br>ELMS Eligibility<br>quired training<br>ese courses are required for licensed early learning p                                                                                                    | e Program<br>ors.<br>Status<br>in progress<br>providers. No STA                                                    | Date Completed<br>RS hours are awarded for                                                                                               | Certificate                                                                                                    |
| <ul> <li>ECI</li> <li>The</li> <li>Cli</li> <li>+</li> <li>Rec</li> <li>The</li> <li>Cli</li> </ul>                                                                                                    | EAP - Early Childhood Education and Assistance<br>ese online courses are for ECEAP staff and contracte<br>ick course name to launch training<br>ELMS Eligibility<br>quired training<br>ese courses are required for licensed early learning p<br>ick course name to launch training                                                                                                    | e Program<br>ors.<br>Status<br>in progress<br>providers. No STA<br>Status                                          | Date Completed<br>RS hours are awarded for<br>Date Completed                                                                             | Certificate<br>these required courses.<br>Certificate                                                                         |
| <ul> <li>ECI</li> <li>The</li> <li>Cli</li> <li>+</li> <li>Rec</li> <li>The</li> <li>Cli</li> <li>+</li> </ul>                                                                                                    | EAP - Early Childhood Education and Assistance<br>ese online courses are for ECEAP staff and contracte<br>ick course name to launch training<br>ELMS Eligibility<br>quired training<br>ese courses are required for licensed early learning p<br>ick course name to launch training<br>Immunization in Child Care                                                                                                    | e Program<br>ors.<br>Status<br>in progress<br>providers. No STA<br>Status<br>comple                                | Date Completed<br>RS hours are awarded for<br>Date Completed<br>eted 11/13/2017                                                          | Certificate<br>these required courses.<br>Certificate<br>Available here                                                       |
| <ul> <li>ECI</li> <li>The</li> <li>Cli</li> <li>Rec</li> <li>The</li> <li>Cli</li> <li>+</li> <li>+</li> </ul>                                                                                                    | EAP - Early Childhood Education and Assistance<br>ese online courses are for ECEAP staff and contracte<br>ick course name to launch training<br>ELMS Eligibility<br>quired training<br>ese courses are required for licensed early learning p<br>ick course name to launch training<br>Immunization in Child Care<br>Mandated Reporter: Child Abuse                                                                                  | e Program<br>ors.<br>Status<br>in progress<br>providers. No STA<br>Status<br>comple<br>comple                      | Date Completed<br>RS hours are awarded for<br>Date Completed<br>ated 11/13/2017<br>ated 09/15/2017                                       | Certificate<br>these required courses.<br>Certificate<br>Available here<br>Available here                                     |
| <ul> <li>ECI</li> <li>The</li> <li>Cli</li> <li>+</li> <li>Rec</li> <li>The</li> <li>Cli</li> <li>+</li> <li>+</li> <li>+</li> <li>+</li> </ul>                                                                                                    | EAP - Early Childhood Education and Assistance<br>ese online courses are for ECEAP staff and contractor<br>ick course name to launch training<br>ELMS Eligibility<br>quired training<br>ese courses are required for licensed early learning p<br>ick course name to launch training<br>Immunization in Child Care<br>Mandated Reporter: Child Abuse<br>Safe Sleep                                                                   | e Program<br>ors.<br>Status<br>in progress<br>providers. No STA<br>Status<br>comple<br>comple                      | Date Completed<br>RS hours are awarded for<br>Date Completed<br>ated 11/13/2017<br>ated 09/15/2017<br>ated 11/27/2017                    | Certificate<br>these required courses.<br>Certificate<br>Available here<br>Available here<br>Available here                   |
| <ul> <li>ECI</li> <li>The</li> <li>Cli</li> <li>+</li> <li>Rec</li> <li>The</li> <li>Cli</li> <li>+</li> <li>+</li> <li>+</li> <li>+</li> <li>+</li> <li>+</li> <li>+</li> <li>+</li> </ul>                                                                                                    | EAP - Early Childhood Education and Assistance<br>ese online courses are for ECEAP staff and contractor<br>ick course name to launch training<br>ELMS Eligibility<br>quired training<br>ese courses are required for licensed early learning p<br>ick course name to launch training<br>Immunization in Child Care<br>Mandated Reporter: Child Abuse<br>Safe Sleep<br>Safe Sleep                                                     | e Program<br>ors.<br>Status<br>in progress<br>providers. No STA<br>Status<br>comple<br>comple<br>comple            | Date Completed<br>RS hours are awarded for<br>Date Completed<br>ated 11/13/2017<br>ated 09/15/2017<br>ated 11/27/2017<br>ated 02/06/2018 | Certificate<br>these required courses.<br>Certificate<br>Available here<br>Available here<br>Available here<br>Available here |
| <ul> <li>ECI</li> <li>The</li> <li>Cli</li> <li>+</li> <li>Rec</li> <li>The</li> <li>Cli</li> <li>+</li> <li>+</li></ul> | EAP - Early Childhood Education and Assistance<br>ese online courses are for ECEAP staff and contracter<br>ick course name to launch training<br>ELMS Eligibility<br>quired training<br>ese courses are required for licensed early learning p<br>ick course name to launch training<br>Immunization in Child Care<br>Mandated Reporter: Child Abuse<br>Safe Sleep<br>Safe Sleep<br>Clase sobre la seguridad para dormir a los bebés | e Program<br>ors.<br>Status<br>in progress<br>providers. No STA<br>Status<br>comple<br>comple<br>comple<br>not sta | Date Completed<br>RS hours are awarded for<br>Date Completed<br>ted 11/13/2017<br>ted 09/15/2017<br>ted 02/06/2018<br>rted               | Certificate<br>these required courses.<br>Certificate<br>Available here<br>Available here<br>Available here<br>Available here |

For additional support with accessing online trainings through the DEL Training Portal (<u>http://deltraining.com/</u>), contact the MERIT support team at:

MERIT@del.wa.gov

• Call 1.866.482.4325, option 5